## Configuração

## Como ativar os Sites Externos, Selos e Links de suas Qualificações no Mercado Livre, Toda Oferta e Ebay ?

01) Após o login no Painel de Controle, clique em Configuração >> Sites Externos, Selos e Links

Mercado Livre

Selecione Link Qualificacoes Mercado Livre e edite inserindo o seu link de qualificações do Mercado Livre

Selecione Display Mercado Livre e edite TRUE para Ativar

Toda Oferta

Selecione Link Qualificacoes Toda Oferta e edite inserindo o seu link de qualificações do Toda Oferta

Selecione Display Toda Oferta e edite TRUE para Ativar

EBAY

Selecione Link Qualificacoes EBAY e edite inserindo o seu link de qualificações do EBAY

Selecione Display EBAY e edite TRUE para Ativar

ID de solução único: #1396 Autor: : MFORMULA Última atualização: 2012-06-13 23:21

https://faq.mformula.net/content/36/397/pt-br/como-ativar-os-sites-externos-selos-e-links-de-suas-qualificações-no-mercado-livre-toda-oferta-e-ebay